各单位负责同志您好:

现将报名流程分享给大家,希望您按照流程一步一步进行,既可 以报名成功。请您认真阅读,谢谢您的配合。

1、登录辽宁省田径竞赛管理系统。网址为 http://Intj.axtyss.com

|        | 辽宁省  | 田径竟          | 麦注册  | 骨 理 建 | 系统           | 1     |
|--------|------|--------------|------|-------|--------------|-------|
| ≡ LNTF |      |              |      |       | 8            |       |
| 网站首页   | 通知信息 | 公示信息         | 成绩公告 | 政策规定  | 下载中心         | 赛事专栏  |
|        |      |              |      |       | 会员登录         |       |
| 2010   | マウッキ |              | 结仁由  | ß     | 在地: 请选择      |       |
| 2019   | 之丁省月 | <b>少</b> 年田乃 | に折れた | 用     | 沪名: 请选择      | •     |
|        |      |              |      |       | 密码:          |       |
|        |      |              |      | No.   | <b>过正码</b> : | 240 × |
|        |      |              |      |       | 登录           |       |

2、打开网页后选择所在地,用户名,输入密码登录

|    |                    |                                                                                          | ▼ 业面: 沪利四智姓                                                                                                    |                                                                                                    |                                                                                                    |                                                                                                    |                                                                                                    |  |  |
|----|--------------------|------------------------------------------------------------------------------------------|----------------------------------------------------------------------------------------------------|----------------------------------------------------------------------------------------------------|----------------------------------------------------------------------------------------------------|----------------------------------------------------------------------------------------------------|----------------------------------------------------------------------------------------------------|--|--|
|    |                    |                                                                                          |                                                                                                    |                                                                                                    |                                                                                                    |                                                                                                    |                                                                                                    |  |  |
| 序号 | 赛事名称               | 赛事时间                                                                                     | 报名人数                                                                                                    | 下载报名表                                                                                                    | 赛事状况                                                                                                    | 查看详情                                                                                                    | 操作                                                                                                    |  |  |
| 1  | 2019年辽宁省县区苗子田径比赛   | 2019-08-28                                                                               | 0                                                                                                    | 下载报名表                                                                                                    | 报名中                                                                                                    | 查看详情                                                                                                    | 报名                                                                                                    |  |  |
| 2  | 2019辽宁省青少年田径锦标赛    | 2019-08-19                                                                               | 0                                                                                                    | 下载报名表                                                                                                    | 报名中                                                                                                    | 查看详情                                                                                                    | 报名                                                                                                    |  |  |
|    |                    |                                                                                          |                                                                                                    |                                                                                                    |                                                                                                    |                                                                                                    |                                                                                                    |  |  |
|    |                    |                                                                                          |                                                                                                    |                                                                                                    |                                                                                                    |                                                                                                    |                                                                                                    |  |  |
|    |                    |                                                                                          |                                                                                                    |                                                                                                    |                                                                                                    |                                                                                                    |                                                                                                    |  |  |
|    | 序号       1       2 | 序号         裏事名称           1         2019年辽宁省县区苗子田径比赛           2         2019辽宁省青少年田径佛标赛 | 序号         裏事台称         裏事时间           1         2019年辽宁省县区面子田径比赛         2019-08-28           2         2019辽宁省青少年田径佛际赛         2019-08-19 | 序号         裏事名称         裏事时间         报名人数           1         2019年辽宁省景区苗子田径比赛         2019-08-28         0           2         2019辽宁省青少年田径皖标赛         2019-08-19         0 | 序号         裏事名称         裏事时间         报名人数         下载报名表           1         2019年辽宁省县区富子田径地赛         2019-08-28         0         下载报名表           2         2019辽宁省青少年田径锦标赛         2019-08-19         0         下载报名表 | 序号         裏事名称         裏事时间         报名人数         下载报名表         裏事状況           1         2019年辽宁省县区苗子田径比赛         2019-08-28         0         下载报名表         报名中           2         2019辽宁省青少年田径佛标赛         2019-08-19         0         下载报名表         报名中 | 序号         寮事名称         寮事时间         报名人数         下载报名表         寮事状况         查看详情           1         2019年辽宁省景区百子田径比赛         2019-08-28         0         下载报名表         报名中         查看详情           2         2019辽宁省青少年田径執标赛         2019-08-19         0         下载报名表         报名中         查看详情 |  |  |

3、登录后出现上图页面,选择报名管理,然后点击第一个,2019 年辽宁省县区苗子组田径比赛最后面的"报名"。点击后出现内容填 写页面,按要求填写即可。

| 报名管理  |            | ži              | 反回列表 |
|-------|------------|-----------------|------|
| 参赛队名: | 北票市        |                 |      |
| 团长:   | 刘凯         | 刘凯 • 清空         |      |
| 领队:   | 刘凯,        | 刘凯              |      |
| 教练:   | 刘凯,齐欣      | <b>齐欣</b> て  清空 |      |
| 工作人员: | 刘凯,齐欣      | 齐欣  て  清空       |      |
| 队医:   | 刘凯         | 刘凯 () 清空        |      |
| 联系地址: | 北票市花园街100号 |                 |      |
|       | 保存信息       |                 |      |

请填写参赛队名,必须使用汉字,且不能多于6个字。然后选择 领队、教练(可多次添加),然后点击保存信息。

保存后请点击查看详情

| 亮 赛          | —  | • ••••• | na mana mana amin'ny fisiana |            |        |       | The second contract |       | NUT ABAINS |
|--------------|----|---------|------------------------------|------------|--------|-------|---------------------|-------|------------|
| COMPETITION  |    |         |                              |            |        |       |                     |       |            |
|              |    |         |                              |            |        |       |                     |       |            |
| •            |    | 序号      | 赛事名称                         | 赛事时间       | 报名人数   | 下载报名表 | 赛事状况                | 查看详情  | 操作         |
| .ett.        |    | 1       | 2019年辽宁省县区苗子田径比赛             | 2019-08-28 | 0      | 下载报名表 | 报名中                 | 查看详情  | 编辑         |
| ( <b>M</b> ) |    | 2       | 2019辽宁省青少年田径锦标赛              | 2019-08-19 | 0      | 下載报名表 | 报名中                 | 查看详情  | 报名         |
| *            |    |         |                              |            |        |       |                     |       | /          |
| Ŀ.           |    |         |                              |            |        |       |                     |       |            |
|              |    |         |                              |            |        |       |                     | /     |            |
| 🌲 报名         | 管理 |         |                              |            |        |       |                     | /     |            |
| ٠            |    |         |                              | 添加运动       | 员信息请点击 | 查看详情  |                     | 填写完成后 | 报名变成编辑     |
| ø            |    |         |                              |            |        |       |                     |       |            |
|              |    |         |                              |            |        |       |                     |       |            |
|              |    |         |                              |            |        |       |                     |       |            |

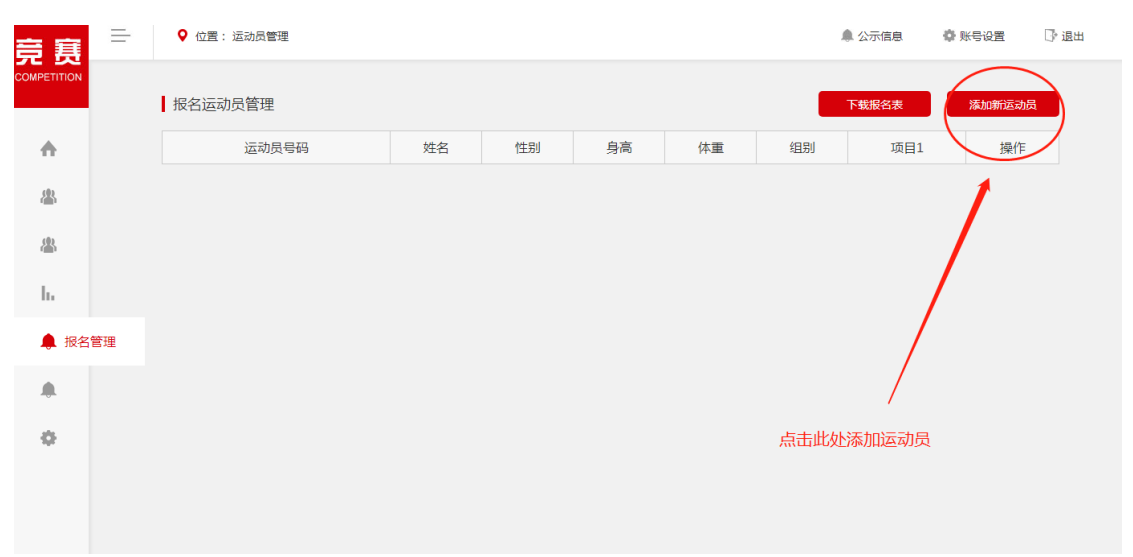

点击查看详情后出现下图,然后点击添加运动员

点击后出现下图,请按照数字顺序填写!!!!!

| 报名运动员管理 |           |             | 返回列表 |
|---------|-----------|-------------|------|
| 组别:     | 请选择组别 • 1 | 项目1: 请选择    | 3    |
| 姓名:     | 请选择运动员    | 运动员号码:      |      |
| 性别:     |           | 身高:         |      |
| 体重:     |           | 证件号码:       |      |
|         | 保存信息      |             |      |
|         |           | 按照该单位号段填写即可 |      |

填写后点击保存信息,添加多名运动员方法相同。运动员号码请 按照各单位号段如实填写。

| 2 | ♀ 位置: 运动员管理 |     |    |     |    |      | 🌲 公示信息 | 💠 账号设置 | ] 退出                                                                                                    |
|---|-------------|-----|----|-----|----|------|--------|--------|----------------------------------------------------------------------------------------------------|
|   | 报名运动员管理     |     |    |     |    |      | 下载报名表  | 添加新运动  | 员                                                                                                    |
|   | 运动员号码       | 姓名  | 性别 | 身高  | 体重 | 组别   | 项目1    | 操作     |                                                                                                    |
|   | 2222        | 孙楠  | 女  | 165 | 54 | 县跳跃组 | 跳远     | 编辑 删除  | t in the second second s |
|   | 1111        | 肖晴语 | 女  | 162 | 48 | 县投掷组 | 铁饼     | 编辑  删除 | t in the second second s |
|   |             |     |    |     |    |      |        |        |                                                                                                    |
|   |             |     |    |     |    |      |        |        |                                                                                                    |
|   |             |     |    |     |    |      |        |        |                                                                                                    |
|   |             |     |    |     |    |      |        |        |                                                                                                    |
|   |             |     |    |     |    |      |        |        |                                                                                                    |
|   |             |     |    |     |    |      |        |        |                                                                                                    |
|   |             |     |    |     |    |      |        |        |                                                                                                    |
|   |             |     |    |     |    |      |        |        |                                                                                                    |

所有的运动员信息填好后,点击下载报名表,领导签字盖章即可。 运动员报名信息全部填写完成后,回到网站主页,找到公示信息栏, 点击可以查看该单位运动员的报名信息,也可查看其他单位的运动员 报名信息。

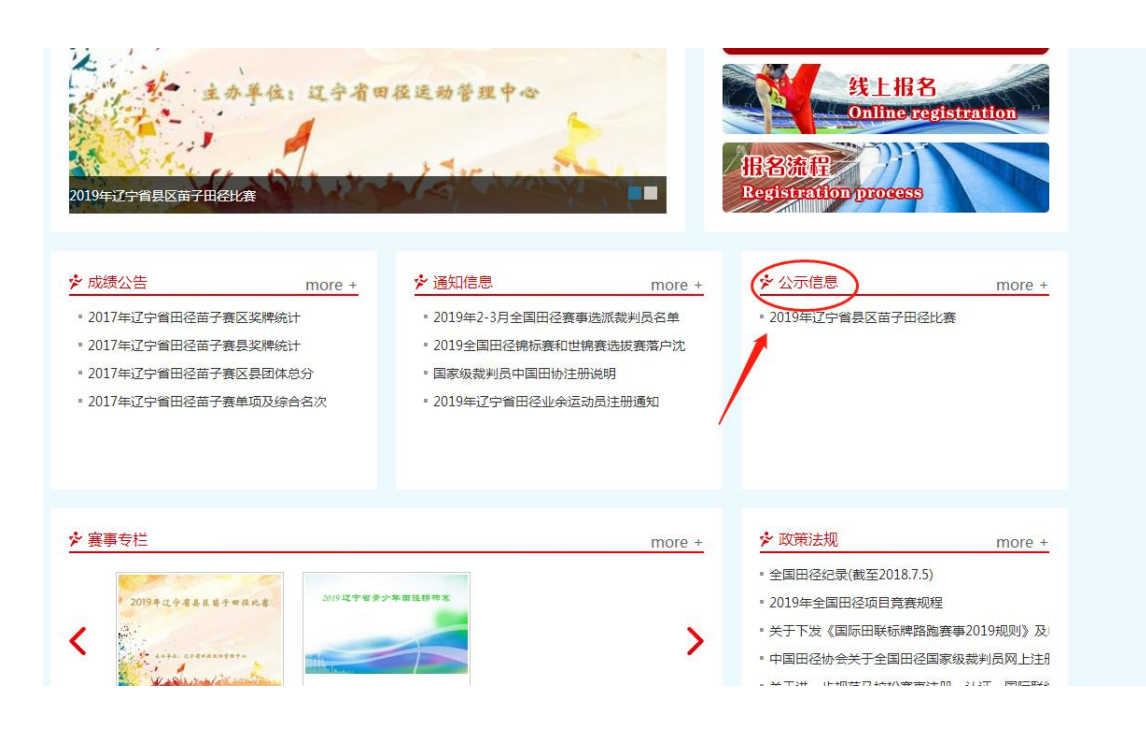

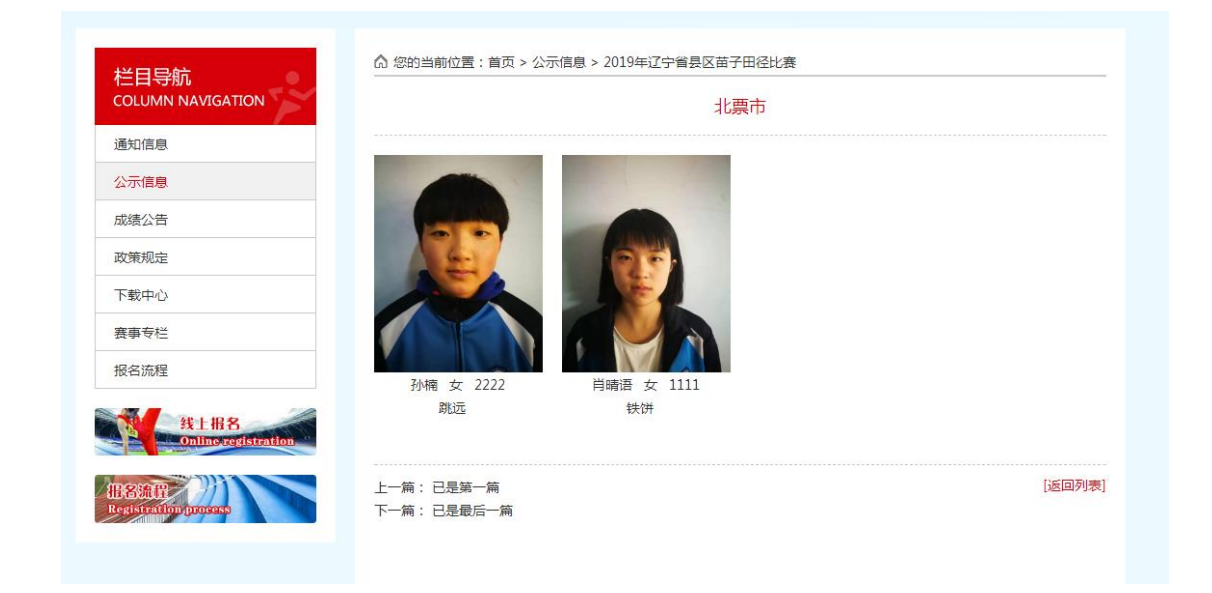

报名结束前,信息均可以修改!

报名过程中如有技术问题请咨询佟老师,联系电话: 13604079035